# iConnect PDF Printer Installation Guide v1.2

#### Notice

© 2022 iPro Healthcare. All rights reserved.

iOrder and iConnect are trademarks licensed to iPro Healthcare in the United States and a trademark of iPro, Inc. in other countries.

All other brand names are trademarks or registered trademarks of their respective companies. Information in this document is subject to change without notice.

Release Date: August 2022

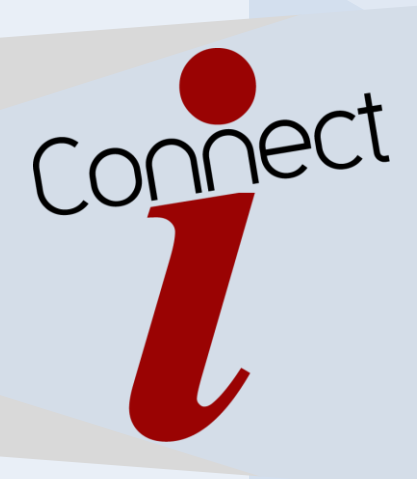

#### Contents

| SECTION 1 – Installing iConnect PDF Printer   | 3  |
|-----------------------------------------------|----|
| 1.1 Overview                                  |    |
| 1.2 Download                                  |    |
| 1.3 Install                                   |    |
| 1.4 Setup                                     |    |
|                                               |    |
| SECTION 2 – Testing                           | 13 |
| 2.1 Testing                                   |    |
| SECTION 3 – Uninstalling iConnect PDF Printer | 13 |
| 3.1 Uninstall                                 |    |
| SECTION 4 – Contacting Support                | 14 |
|                                               |    |

# 1 - Installing the iConnect PDF Printer.

- 1.1 Overview The new release of iConnect will be reconfigured to accept PDF orders that are sent via HTTPS to the iConnect server designated for a healthcare system into directories set up for each individual physician office practice. The following instructions will walk the user through downloading, installing, setting up, and testing of the virtual printer.
- 1.2 Download the PDF Printer Driver from the following location: <u>iConnect (ipro-inc.com)</u>

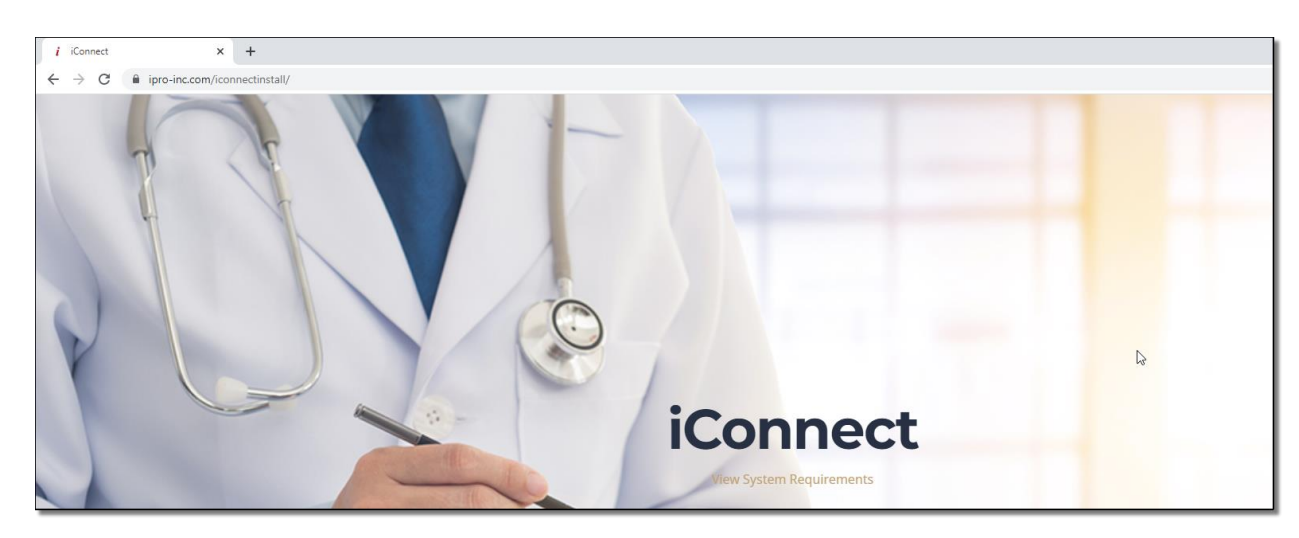

1.3 Installation – Click on PDF Printer Setup and follow prompts as normal to successfully install program that will emulate the virtual printer.

| ⊘ Setup<br>Type: Application |                              | Open                                               | er l |
|------------------------------|------------------------------|----------------------------------------------------|------|
| Ø                            | setup<br>Type: Configuration | Run as administrator<br>Troubleshoot compatibility |      |
| Ø                            | setup.inx<br>Type: INX File  | <ul> <li>Share</li> <li>View online</li> </ul>     |      |

Installation Figure 1.3.1. Run application setup as administration.

| 🛛 iConnect Printer - 🗆 🗙                                                                                                    |  |  |  |
|----------------------------------------------------------------------------------------------------|--|--|--|
| Welcome to the iConnect Printer Setup Wizard                                                                                                    |  |  |  |
| The installer will guide you through the steps required to install iConnect Printer on your computer.                                                                                                    |  |  |  |
| WARNING: This computer program is protected by copyright law and international treaties.<br>Unauthorized duplication or distribution of this program, or any portion of it, may result in severe civil<br>or criminal penalties, and will be prosecuted to the maximum extent possible under the law. |  |  |  |
| < Back Next > Cancel                                                                                                    |  |  |  |

Installation Figure 1.3.2. Welcome to iConnect Printer Setup Wizard. Select Next.

| 💽 iConnect Printer                                                                     | _        |             | $\times$ |
|----------------------------------------------------------------------------------------|----------|-------------|----------|
| Select Installation Folder                                                             |          |             |          |
| The installer will install iConnect Printer to the following folder.                   |          |             |          |
| To install in this folder, click "Next". To install to a different folder, enter it be | low or ( | click ''Bro | wse".    |
| Eolder:<br>C:\Program Files\Black Ice Software LLC\iConnect Printer\                   |          | Browse.     |          |
|                                                                                        |          | Disk Cosl   |          |
|                                                                                        |          |             |          |
|                                                                                        |          |             |          |
|                                                                                        |          |             |          |
|                                                                                        | _        |             |          |
| < Back Next >                                                                          |          | Can         | icel     |

Installation Figure 1.3.3. Accept default Installation Folder path by selecting Next.

| 🧟 iConnect Printer                                            |         |        |   |    | $\times$ |
|---------------------------------------------------------------|---------|--------|---|----|----------|
| Confirm Installation                                          |         |        |   |    |          |
| The installer is ready to install iConnect Printer on your co | mputer. |        |   |    |          |
| Click "Next" to start the installation.                       |         |        |   |    |          |
|                                                               |         |        |   |    |          |
|                                                               |         |        |   |    |          |
|                                                               |         |        |   |    |          |
|                                                               |         |        |   |    |          |
|                                                               |         |        |   |    |          |
|                                                               |         |        |   |    |          |
|                                                               |         |        | _ |    |          |
| < Back                                                        |         | Next > |   | Ca | ncel     |

Installation Figure 1.3.4. Confirm Installation by selecting Next.

| 💽 iConnect Printer                                                      |         |     | $\times$ |
|-------------------------------------------------------------------------|---------|-----|----------|
| Installation Complete                                                   |         |     |          |
| iConnect Printer has been successfully installed.                       |         |     |          |
| Click "Close" to exit.                                                  |         |     |          |
|                                                                         |         |     |          |
|                                                                         |         |     |          |
|                                                                         |         |     |          |
|                                                                         |         |     |          |
|                                                                         |         |     |          |
| Please use Windows Update to check for any critical updates to the .NET | Framewo | ık. |          |
| < Back Close                                                            |         | Car | ncel     |

Installation Figure 1.3.5. Installation Complete. Select Close to exit wizard.

**1.4.** Setup - Follow prompts to successfully setup the virtual printer.

| iConnect Lab | Microsoft Print Micro  | osoft XPS   | Nitro PDF           | Onel    |
|--------------|------------------------|-------------|---------------------|---------|
| Printer      | to PDF Docum           | nent Writer | Creator             | (Desk   |
|              | See what's printing    | >           |                     |         |
|              | Set as default printer | >           |                     |         |
|              | Printing preferences   |             | iConnect Radiology  | Printer |
|              | Printer properties     | >           | iConnect Lab Printe | r 63    |
|              | Delete print queue     | >           |                     |         |

Setup Figure 1.4.1. Navigate to Control Panel, Devices and Printers. Right-click on iConnect Lab/Radiology Printer, hover over Printing preferences, and select iConnect Radiology Printer.

| 🖶 iConnect Radiology Printer Printing Preferences 🛛 🗙 🗙                                                                                                    |                                                                                                    |  |  |  |
|----------------------------------------------------------------------------------------------------|----------------------------------------------------------------------------------------------------|--|--|--|
| Watemark/Stamp<br>Bates Numbering Profile Manager<br>Device Settings File Formats Filena<br>Enable Save As Option<br>Filename Generation Methods ?                                                                                       | Annotation-Header-Footer<br>Redirect Printing Text Output<br>me Generation Start Application                                                           |  |  |  |
| Use the document name (recommende                                                                                                    | ed default) 🗸 🗸                                                                                                    |  |  |  |
| Remove text from document name:                                                                                                    | ?                                                                                                    |  |  |  |
| Merge Documents<br>Combine/Merge multiple documents<br>Using the 'Exact Filename' option in co<br>'Combine/Merge' checkbox will allow<br>to be merged together. When this optio<br>will append the new pages to the existii<br>the file. | into a single file ?<br>njunction with the<br>multiple print jobs (documents)<br>n is turned on, the printer driver<br>ng file, instead of overwriting |  |  |  |
| Output Directory:         < <userprofile>&gt;\Documents         Set output directory on the client computer for shared printers</userprofile>                                                                                            |                                                                                                    |  |  |  |
| Overwrite the existing file                                                                                                    | Enable Group File                                                                                                    |  |  |  |
| Upload and Email Options                                                                                                    |                                                                                                    |  |  |  |
| Upload document to FTP                                                                                                    | Edit Upload to FTP settings                                                                                                    |  |  |  |
| Upload document to SharePoint®                                                                                                    | Edit SharePoint® settings                                                                                                    |  |  |  |
| Upload document to Web                                                                                                    | Edit Upload to Web settings                                                                                                    |  |  |  |
| Upload document to Database                                                                                                    | Edit Database settings                                                                                                    |  |  |  |
| Send printed document in email                                                                                                    | Edit Email settings                                                                                                    |  |  |  |
| Upload the document to M-Files                                                                                                    | Edit M-Files settings                                                                                                    |  |  |  |
| Restore defaults ?                                                                                                    | Troubleshooting 🕜                                                                                                    |  |  |  |
| ОК                                                                                                    | Cancel Apply                                                                                                    |  |  |  |

Setup Figure 1.4.2. Under Filename Generation tab, check 'Upload document to Web' option to enable setting. Select 'Edit Upload to Web settings' option to configure upload settings.

| 🄷 iConnect Radiology                                              | / Printer - HTTP Upload | Utility            | -            | - [  |       | × |
|-------------------------------------------------------------------|-------------------------|--------------------|--------------|------|-------|---|
| HTTP Upload Settings<br>Upload to the following<br>HTTP Protocol: | URL: Api                | /orderupload/      | or teachers  | /rac | ?     |   |
| Authentication and Para                                           | ameters                 |                    |              |      |       |   |
| Usemame:                                                          | installer               | Parameter name:    | usemame      |      | ?     |   |
| Password:                                                         |                         | Parameter name:    | password     |      | ?     |   |
| Custom Parameter 1:                                               |                         | Parameter name:    | physGroupKey |      | ?     |   |
| Custom Parameter 2:                                               |                         | Parameter name:    | department   |      | ?     |   |
| Silent mode ?<br>Delete printed docum                             | Display error message   | e in silent mode 🧵 |              |      |       |   |
| Show successful uplo                                              | ad message 🍞            |                    |              |      |       |   |
| Show error message                                                | ?                       |                    |              |      |       |   |
|                                                                   | P Response.             |                    |              |      |       |   |
| Log file:                                                         |                         |                    |              | Br   | owse  |   |
| Test HTTP Upload                                                  |                         |                    | ОК           | C    | ancel |   |

Setup Figure 1.4.3. Configure appropriate upload settings with supplied URL and information highlighted in yellow. Ensure Silent mode and 'Delete printed document after uploading' are checked, and HTTPS is enabled. Test HTTP Upload to verify successful connection.

NOTE: Professional Services will supply the information needed for connection (URL, integration key per group, and password).

Upload directories should be in the following format with unique facility server, physician group integration key, and department: i.e., Rad or Lab: ICONNECTSERVER/API/ORDERUPLOAD/INTEGRATIONKEY/DEPARTMENT

\*\*\*If the Rad Printer is the only printer being utilized, the printer may be renamed to "iConnect Printer". To rename the Rad Printer, go to Printer Properties and update the name accordingly. Subsequently, if the Lab Printer is not being utilized, rename the printer to "Do Not Use". To rename the Lab Printer, go to Printer Properties and update the name accordingly.\*\*\*

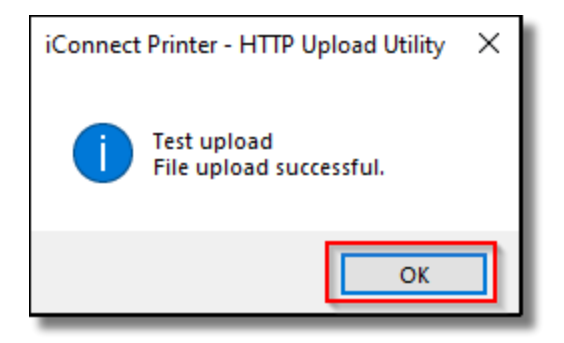

Setup Figure 1.4.4. Select OK.

| 🌍 iConnect Radiology Pri    | nter - HTTP Upload             | Utility                      | _            |        | × |
|-----------------------------|--------------------------------|------------------------------|--------------|--------|---|
| Welcome to Black Ice HTT    | P Upload Utility. Please       | e fill out the fields below. |              |        |   |
| HTTP Upload Settings        |                                |                              |              |        |   |
| Upload to the following URL | ; ional.com/api/ord            | erupload/                    | 7-800 B-00   | /rad ? | ) |
| HTTP Protocol:              |                                | O HTTPS ?                    |              |        |   |
| Authentication and Paramet  | ers                            |                              |              |        |   |
| Usemame: ins                | aller                          | Parameter name:              | usemame      | ?      | ) |
| Password:                   |                                | Parameter name:              | password     | ?      | ) |
| Custom Parameter 1:         |                                | Parameter name:              | physGroupKey | ?      | ) |
| Custom Parameter 2:         |                                | Parameter name:              | department   | ?      | ) |
| Silent mode ?               | Display error message          | e in silent mode ?           |              |        |   |
| Delete printed document a   | fter uploading ?               |                              |              |        |   |
| Show successful upload n    | nessage ?                      |                              |              |        |   |
| Show error message          | 2                              |                              |              |        |   |
| Open URL from HTTP Re       | Open URL from HTTP Response. ? |                              |              |        |   |
| Enable logging ?            |                                |                              |              |        |   |
| Log file:                   |                                |                              |              | Browse |   |
| Test HTTP Upload            |                                |                              | ОК           | Cance  |   |

Setup Figure 1.4.5. Select OK.

| 🖶 iConnect Radiology Printer Printing Preferences 🛛 🛛 🗙                                                                                                    |                                                                                                    |  |  |  |
|----------------------------------------------------------------------------------------------------|----------------------------------------------------------------------------------------------------|--|--|--|
| Watemark/Stamp<br>Bates Numbering Profile Manager<br>Device Settings File Formats Filena<br>Enable Save As Option ?<br>Filename Generation Methods ?                                                                                      | Annotation-Header-Footer<br>Redirect Printing Text Output<br>me Generation Start Application                                                             |  |  |  |
| Use the document name (recommende                                                                                                    | ed default) 🗸 🗸                                                                                                    |  |  |  |
| Remove text from document name:                                                                                                    | ?                                                                                                    |  |  |  |
| Merge Documents<br>Combine/Merge multiple documents<br>Using the 'Exact Filename' option in co<br>'Combine/Merge' checkbox will allow<br>to be merged together. When this optio<br>will append the new pages to the existing<br>the file. | s into a single file ?<br>njunction with the<br>multiple print jobs (documents)<br>n is turned on, the printer driver<br>ng file, instead of overwriting |  |  |  |
| Output Directory:                                                                                                    |                                                                                                    |  |  |  |
| < <userprofile>&gt;\Documents</userprofile>                                                                                                    | ?                                                                                                    |  |  |  |
| Set output directory on the client co                                                                                                    | omputer for shared printers                                                                                                    |  |  |  |
| Overwrite the existing file                                                                                                    | 🗌 Enable Group File 🛛 ?                                                                                                    |  |  |  |
| Upload and Email Options                                                                                                    |                                                                                                    |  |  |  |
| Upload document to FTP                                                                                                    | Edit Upload to FTP settings                                                                                                    |  |  |  |
| Upload document to SharePoint®                                                                                                    | Edit SharePoint® settings                                                                                                    |  |  |  |
| Upload document to Web                                                                                                    | Edit Upload to Web settings                                                                                                    |  |  |  |
| Upload document to Database                                                                                                    | Edit Database settings                                                                                                    |  |  |  |
| Send printed document in email                                                                                                    | Edit Email settings                                                                                                    |  |  |  |
| Upload the document to M-Files                                                                                                    | Edit M-Files settings                                                                                                    |  |  |  |
| Restore defaults ?                                                                                                    | Troubleshooting 🕜                                                                                                    |  |  |  |
| ОК                                                                                                    | Cancel Apply                                                                                                    |  |  |  |

Setup Figure 1.4.6. Select Apply.

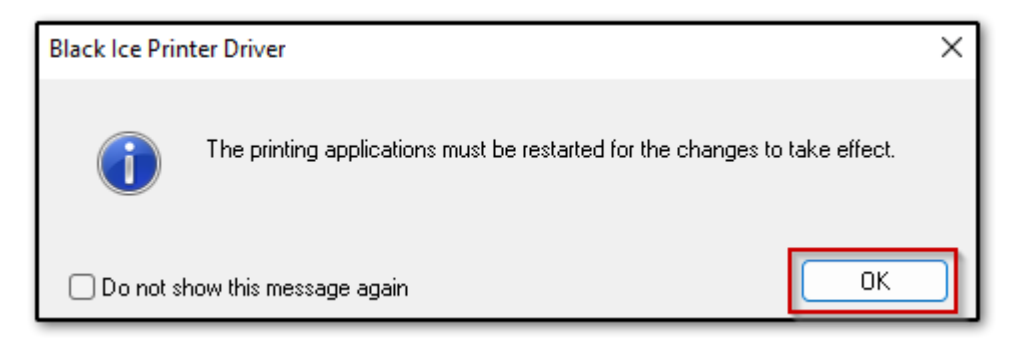

Setup Figure 1.4.7. Select OK.

| IConnect Radiology Printer Printing Preferences      |                                                                        |  |  |  |  |
|------------------------------------------------------|------------------------------------------------------------------------|--|--|--|--|
| Watermark/Stamp Annotation-Header-Footer             |                                                                        |  |  |  |  |
| Bates Numbering Profile Manager                      | Redirect Printing Text Output                                          |  |  |  |  |
| Device Settings File Formats Filena                  | me Generation Start Application                                        |  |  |  |  |
| Enable Save As Option                                |                                                                        |  |  |  |  |
| Use the document name (recommended                   | ed default)                                                            |  |  |  |  |
| Remove text from document name:                      | ?                                                                      |  |  |  |  |
|                                                      |                                                                        |  |  |  |  |
|                                                      |                                                                        |  |  |  |  |
|                                                      |                                                                        |  |  |  |  |
| Merge Documents                                      |                                                                        |  |  |  |  |
| Combine/Merge multiple documents                     | s into a single file 🛛 ?                                               |  |  |  |  |
| Using the 'Exact Filename' option in co              | njunction with the                                                     |  |  |  |  |
| to be merged together. When this option              | multiple print jobs (accuments)<br>on is turned on, the printer driver |  |  |  |  |
| will append the new pages to the existi<br>the file. | ng file, instead of overwriting                                        |  |  |  |  |
| Output Directory:                                    |                                                                        |  |  |  |  |
| < <userprofile>&gt;\Documents</userprofile>          | ?                                                                      |  |  |  |  |
| Set output directory on the client co                | omputer for shared printers                                            |  |  |  |  |
| Overwrite the existing file                          | Enable Group File                                                      |  |  |  |  |
| Upload and Email Options                             |                                                                        |  |  |  |  |
| Upload document to FTP                               | Edit Upload to FTP settings                                            |  |  |  |  |
| Upload document to SharePoint®                       | Edit SharePoint® settings                                              |  |  |  |  |
| 🕑 Upload document to Web                             | Edit Upload to Web settings                                            |  |  |  |  |
| Upload document to Database                          | Edit Database settings                                                 |  |  |  |  |
| Send printed document in email                       | Edit Email settings                                                    |  |  |  |  |
| Upload the document to M-Files                       | Edit M-Files settings                                                  |  |  |  |  |
| Bestore defaults 2                                   | Troubleshooting 🥥                                                      |  |  |  |  |
|                                                      | Troubleshooting                                                        |  |  |  |  |
| OK                                                   | Cancel Apply                                                           |  |  |  |  |
|                                                      | - Carloor Apply                                                        |  |  |  |  |

Setup Figure 1.4.8. Select OK to exit printing preferences for iConnect Radiology Printer.

| iConnect Lab | Microsoft Print        | Microsoft XPS | Nitro PDF               | On  |
|--------------|------------------------|---------------|-------------------------|-----|
| Printer      | See what's printing    | > ter         | Creator                 | (De |
|              | Set as default printer | >             |                         |     |
|              | Printing preferences   | >             | iConnect Radiology Prin |     |
|              | Printer properties     | >             | iConnect Lab Printer    |     |
|              | Delete print queue     | >             | 3                       |     |

Setup Figure 1.4.9. Select iConnect Lab Printer under Printing preferences to configure iConnect Lab Printer if required. Repeat the above steps for iConnect Lab Printer (Setup Figure 1.4.1 to Setup Figure 1.4.8). Note: The iConnect Radiology Printer URL ends in /rad while the iConnect Lab Printer URL ends in /lab.

NOTE: Professional Services will supply the information needed for connection (URL, integration key per group, and password).

Upload directories should be in the following format with unique facility server, physician group integration key, and department: i.e., Rad or Lab: ICONNECTSERVER/API/ORDERUPLOAD/INTEGRATIONKEY/DEPARTMENT

\*\*\*To rename the Lab Printer, go to Printer Properties and update the name accordingly.\*\*\*

## 2 - Testing

| Print ?<br>Total: 9 sheets of paper                                                                   | iPro Healthcare, a division of iPro, Inc.                                                                                               |
|----------------------------------------------------------------------------------------------------|----------------------------------------------------------------------------------------------------|
| Printer                                                                                               |                                                                                                    |
| IConnect Lab Printer Mn<br>Save as PDF<br>IConnect Lab Printer<br>Ready<br>IConnect Radiology Printer |                                                                                                    |
| Ready<br>OneNote (Desktop)<br>Ready                                                                   |                                                                                                    |
| Nitro PDF Creator                                                                                     |                                                                                                    |
| O All                                                                                                 | iConnect Installation                                                                                                    |
| Odd pages only                                                                                        | Procedures                                                                                                    |
| Even pages only                                                                                       | Troccarcs                                                                                                    |
| e.g. 1-5, 8, 11-13                                                                                    |                                                                                                    |
| Color                                                                                                 |                                                                                                    |
| Color ~                                                                                               | Contents                                                                                                    |
| More settings $\checkmark$                                                                            |                                                                                                    |
| Print using system dialog (Ctrl+Shift+P)                                                              |                                                                                                    |
| Troubleshoot printer issues                                                                           | Notice                                                                                                    |
|                                                                                                    | © 2018 IPro Healthcare. All rights reserved.                                                                                            |
| Print Cancel                                                                                          | Order and IConnect are trademarks licerate to IPPO Healthcare in the United States<br>and a trademark of IPPO, Inc. in other countries. |
|                                                                                                    | All other brand names are trademarks or registered trademarks of their respective                                                       |

Testing Figure 2.1. Open a test PDF, select iConnect Printer, and click Print. Print document to the appropriate printer and check downstream iOrder application to ensure PDF file landed in Requested Procedures.

#### 3 – Uninstalling iConnect PDF printer.

| Programs and Features                                                                                               |                                                                                                    |                 |                         |        | - 0                      |  |
|----------------------------------------------------------------------------------------------------|----------------------------------------------------------------------------------------------------|-----------------|-------------------------|--------|--------------------------|--|
| $\leftarrow$ $\rightarrow$ $\checkmark$ $\uparrow$ $\blacksquare$ $\land$ All                                       | > Progr ~ C Search Programs and                                                                                                    | l Features      |                         |        |                          |  |
| Control Panel Home                                                                                                  | Uninstall or change a program                                                                                                    |                 |                         |        |                          |  |
| View installed updates To uninstall a program, select it from the list and then click Uninstall, Change, or Repair. |                                                                                                    |                 |                         |        |                          |  |
| Turn Windows features on or<br>off                                                                                  | Organize 🔻 Uninstall                                                                                                    |                 |                         |        | ≡                        |  |
|                                                                                                    | Name                                                                                                    | Publisher       | Installed On            | Size   | Version                  |  |
|                                                                                                    | Participation (patients) (tables 1)<br>Interpretation, Incide<br>Interpretation (actus)                                                                                                    | NATE:<br>Inter- | NUMBER OF               | 0.00   | 8.00<br>8.0000<br>3.0700 |  |
|                                                                                                    | California de la compañía de las de las de l | Dalling .       | ACCESS.                 | 2,004  | 10.00                    |  |
|                                                                                                    | Barlong-Maineyria                                                                                                    | Karlahani. I    | 10000                   | 1.014  | ACT IN                   |  |
|                                                                                                    | Completioners                                                                                                    | Complex SC.     | No. of Street, or other | 1000   | TELEBOORNE A             |  |
|                                                                                                    | 鍔iConnect Printer Uninsta                                                                                                    | all 3           | 7/22/2022               | 123 MB | 1.0.0                    |  |

Uninstall Figure 3.1. Navigate to the Control Panel. Select Programs and Uninstall a program. Right-click on iConnect Printer and choose Uninstall.

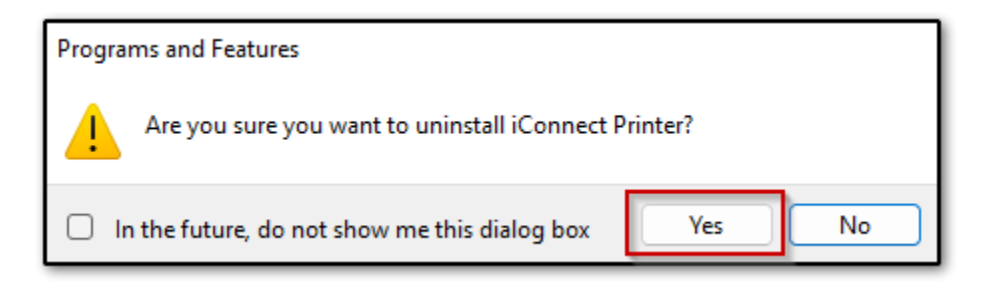

Uninstall Figure 3.2. Confirm uninstall by clicking Yes.

### 4 - Contacting support

iPro's Technical Support Team is available to help 24/7 with any issues you may encounter. If you or your staff have any concerns, please contact iOrder Support at <a href="mailto:support@iordermedical.com">support@iordermedical.com</a> or by phone at **1-877-902-7877**.

[END]